| 初期化                      | P.8-2 |
|--------------------------|-------|
| 本機の各設定をお買い上げ時の状態に戻す      | P.8-2 |
| 本機のメモリ保存内容や各設定を出荷時の状態に戻す | P.8-3 |

## 本機の各設定をお買い上げ時の状態に 戻す

| 本体設定                      | Tal |
|---------------------------|-----|
| 基本設定                      |     |
| テレビ設定                     |     |
| スライドショー設定                 |     |
| 緊急速報メール設定                 |     |
| 音量設定                      |     |
| 消灯・点灯設定                   |     |
| その他の設定                    |     |
|                           |     |
| 音量設定<br>消灯・点灯設定<br>その他の設定 |     |

本体設定画面

3 (<u>M</u>) / <u>M</u> で「初期化」を選択→ <u>M</u> / <u>M</u> / *M* / <u>M</u> / <u>M</u>

4 (▲) / (▲) で「設定を初期化」を選択→ ○) 確認画面が表示されます。

| その他の設定           |        | - | Tal |
|------------------|--------|---|-----|
| 動画再生サイズ<br>機内モード | 設定を初期化 |   |     |
| 初期化              | 全て初期化  |   |     |
| ソフトウェア更新         |        |   |     |
| ソフトウェア更新通知       |        |   |     |
| オープ ンソースライセンス    |        |   |     |
| バージョン情報          |        |   |     |
| 認証情報             |        |   |     |
|                  |        |   |     |
|                  |        |   |     |

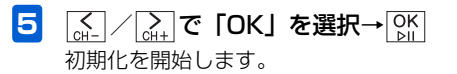

そ 2 (m) / [m] で「その他の設定」を選択→[M] その他の設定画面が表示されます。

8

# 本機のメモリ保存内容や各設定を出荷 時の状態に戻す

 
 K1-→ (vot) / (vot) で「本体設定」を選択→ ○K 本体設定画面が表示されます。

| 本体設定      | 🗆 W |
|-----------|-----|
| 基本設定      |     |
| テレビ設定     |     |
| スライドショー設定 |     |
| 緊急速報メール設定 |     |
| 音量設定      |     |
| 消灯・点灯設定   |     |
| その他の設定    |     |
|           |     |
| 本体設定画     |     |

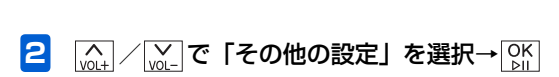

その他の設定画面が表示されます。

3 (▲) / (▲) で「初期化」を選択→ (▲) / (▲) / (▲)

4 (▲) / ▲ で「全て初期化」を選択→ ▲ 確認画面が表示されます。

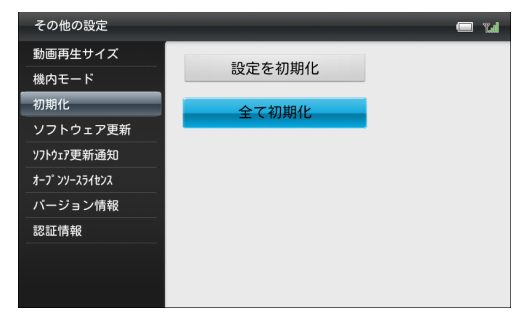

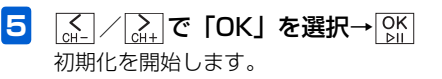

その他 8

### 初期化後にメールアドレスが表示されない場合

全てを初期化すると、スライドショー表示中/テレビ視聴中 に型を1秒以上タッチまたはリモコンの一を押しても、画 面にメールアドレスが表示されなくなります。 インターネットでMy SoftBankにログインしていただき、 下記の操作を行ってください。 詳細は、同梱されているメールサービスガイドをご確認くだ さい。

1 My SoftBankにログイン

2 「メール設定」の「メールアドレスの変更」画 面を表示→「アドレス確認メールの送信」をク リック

アドレス確認メールの送信画面が表示されます。

### 3 「送信する」をクリック

確認メールが送信されます。

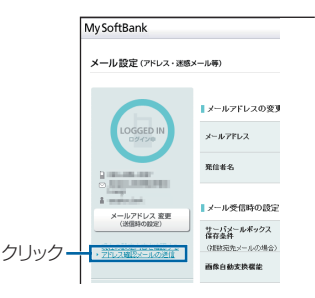

#### メールアドレスの変更画面

確認メールを送信したら、ログアウトしてください。 確認メールが本機に届き、メールアドレスが表示され るようになります。

その他

8